# Bluetooth 4.0 Battery tester BT1000

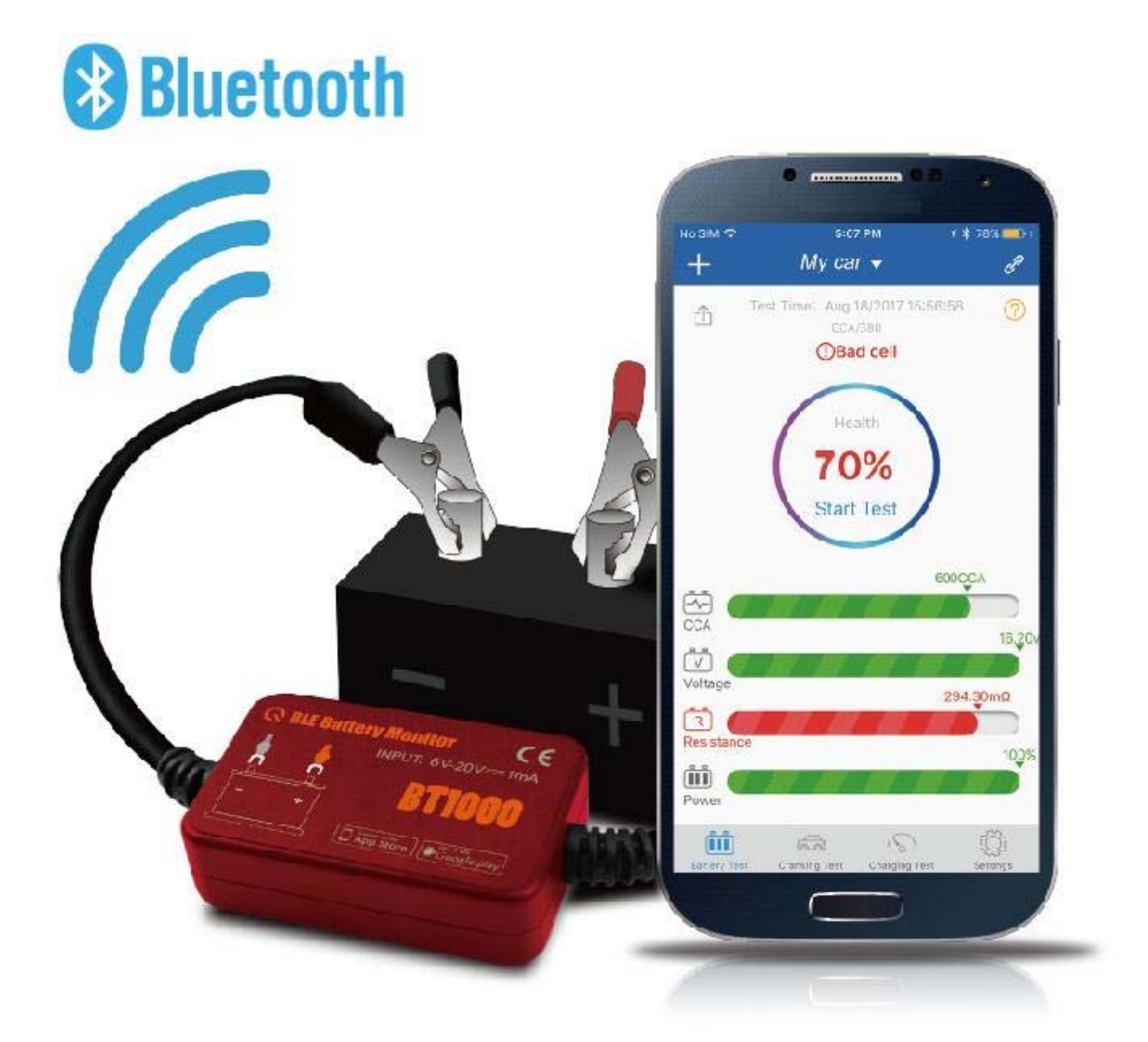

## **Operation Instruction**

### INTRODUCTION

Before use it is necessary to upload the APP to your phone either iPhone or Android as below:

- 1. iPhone BT1000, App store
- 2. Android- BT1000, Google Play

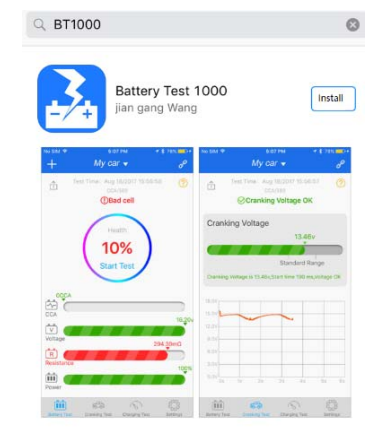

You can also use the QR code on the battery tester to upload the App, if you have this facility on your phone see below.

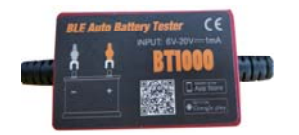

Product :Label

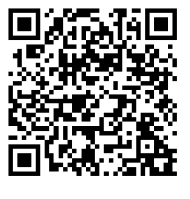

QR code

#### **Connecting the Auto Battery tester tool**

1. Connect the red and black clamp to the positive and negative pole of the battery

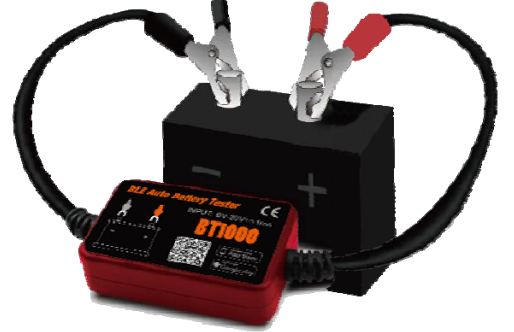

Note: When connecting to the battery poles in the vehicle, please kindly connect to negative pole, Then to positive pole.

 After install the app, open the App of BT1000.
Please kindly confirm if the phone open the Bluetooth device in setting.
For Android phone, It is necessary to open the Location.

| ≣ 2                         | 个                                  | 0               |
|-----------------------------|------------------------------------|-----------------|
| 2个 (CCA<br>Test Time 20     | / <b>550CCA)</b><br>18-05-14 08:51 |                 |
| (i) (Health                 | h Index<br>0%<br>test              |                 |
| <b>752</b> cca              | <b>12.72</b> v<br>Voltage          | V               |
| <b>3.9</b> mΩ<br>Resistance | 100%<br>Electricity                | Ê               |
|                             |                                    |                 |
| Battery Test Cranking Test  | Charging Test                      | کی:<br>Settings |

 Once open the Bluetooth and relative setting, the phone will connect the battery tester automatically As below

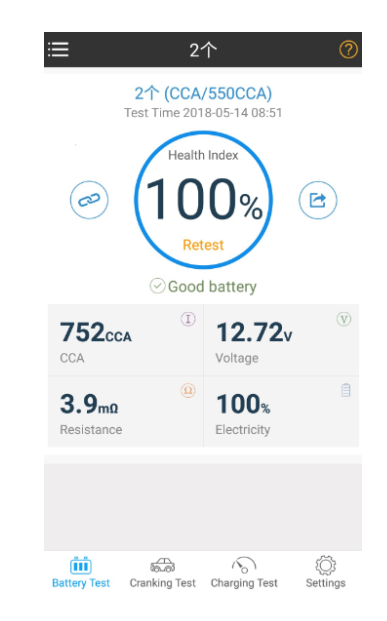

3. Adding new battery or first time to use the App, it is necessary to increase the battery and set it.

|                       |                          | (2)     | Battery List        |                |             |            |                              | Edit        | Battery List                   |                                                             |          |
|-----------------------|--------------------------|---------|---------------------|----------------|-------------|------------|------------------------------|-------------|--------------------------------|-------------------------------------------------------------|----------|
| 1                     |                          |         |                     |                |             |            |                              |             |                                |                                                             |          |
| Click h               | ere%<br>Retest           |         |                     |                |             |            | Battery Ser                  | ttings Next | Name buick                     | Settings Next                                               |          |
| CCA                   | (j)<br>Voltage           | 100     |                     |                |             | iā.        | Standard                     |             | Standard CCA                   | ck Buick's                                                  | J        |
| mû<br>Resistance      | Electricity              | A.      |                     |                |             | í<br>Angel |                              |             | $q^1 w^2 e^3 r^4 t^5$          | y <sup>6</sup> u <sup>7</sup> i <sup>8</sup> o <sup>9</sup> | p        |
| (iii)<br>Rathery Tear |                          | ©:      | Please click button | the New Batter | y<br>televa | HI (0)     |                              |             | a s d f g                      | ihjk<br>bnm<br>.(                                           |          |
| Thittery in           |                          |         | Battery List        |                | 501         |            | Battery Lot                  |             | buick (CCA<br>Test T<br>Test T | ck<br>/550CCA)<br>me<br>Index<br>•%                         |          |
| Previou               | Battery Settings         | Next    | Name                | buick          |             | 2          | Name buick                   |             | Ret                            | <u> </u>                                                    |          |
| Standa                | rd CCA                   | •       | Previous<br>Rated   | 550            | Nex         |            | Standard CCA<br>Previous 550 |             | Please click                   | here for                                                    |          |
|                       | OK<br>Select the battery |         | 1                   | 2              | 3           | -          | ок                           |             |                                |                                                             |          |
| CANCEL                | standard                 | CONFIRM | 4<br>7              | 5<br>8         | 6<br>9      | ,<br>Ø     |                              |             |                                |                                                             |          |
|                       | CCA<br>DIN<br>JIS        |         | •                   | 0              |             | 0          |                              |             | Battery Text Cranking Test     | Charging Test Settin                                        | )<br>Nas |

Note: Set the battery parameter, please kindly refer to the battery label.

4. Manage the battery set.

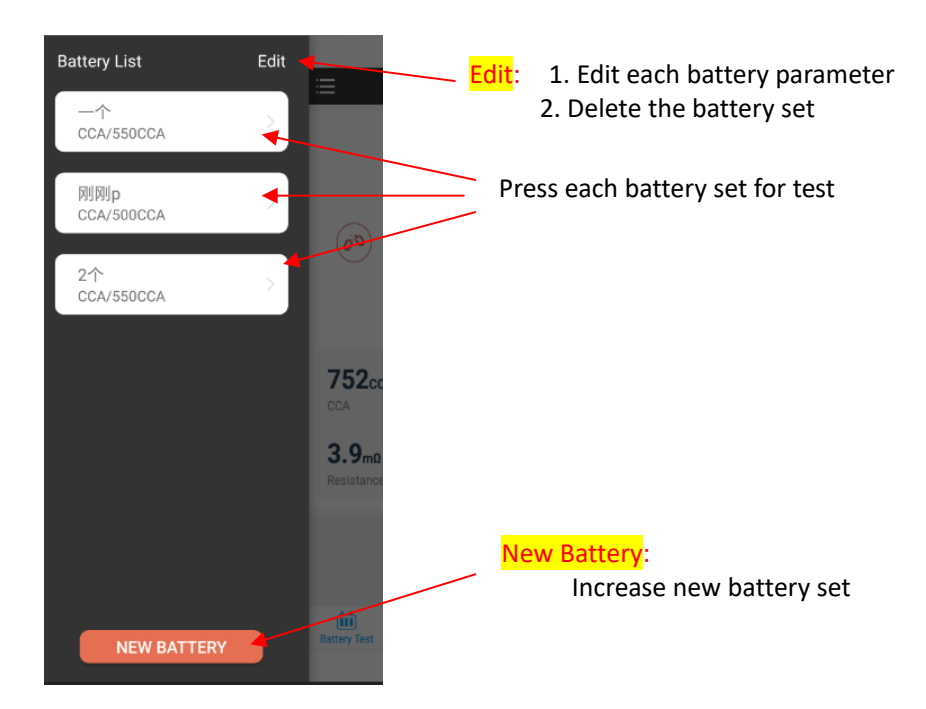

5. Share the battery test result.

| ≔                         | 2'                                            | 个                         | ?                | < Back | Select Share Mode                                                                                                    |
|---------------------------|-----------------------------------------------|---------------------------|------------------|--------|----------------------------------------------------------------------------------------------------|
| Ter                       | 2↑ (CCA<br>st Time 201<br>Health<br>10<br>Ref | 1 Index<br>6 battery      | ≥ ⊏              |        | Free constraints of the second second |
| <b>752</b> cca            | (I)                                           | <b>12.72</b> v<br>Voltage | $(\overline{V})$ |        |                                                                                                    |
| <b>3.9m</b><br>Resistance | ٩                                             | 100%<br>Electricity       | 1                |        | Battery name: 2个<br>CCA/550CCA<br>Health index: 100x<br>CCA: 752<br>Voltage: 12.72v<br>Resistance: 3.9mo<br>Power: 100x                                                                                                    |
| (iii)                     | 5                                             | 6                         | i)               |        |                                                                                                    |

>

>

Note:

1). Each tests finishes, there is one icon to share the testing result.

2). There are two methods to share the testing result, picture or text.

#### 6. Cranking test / starting test.

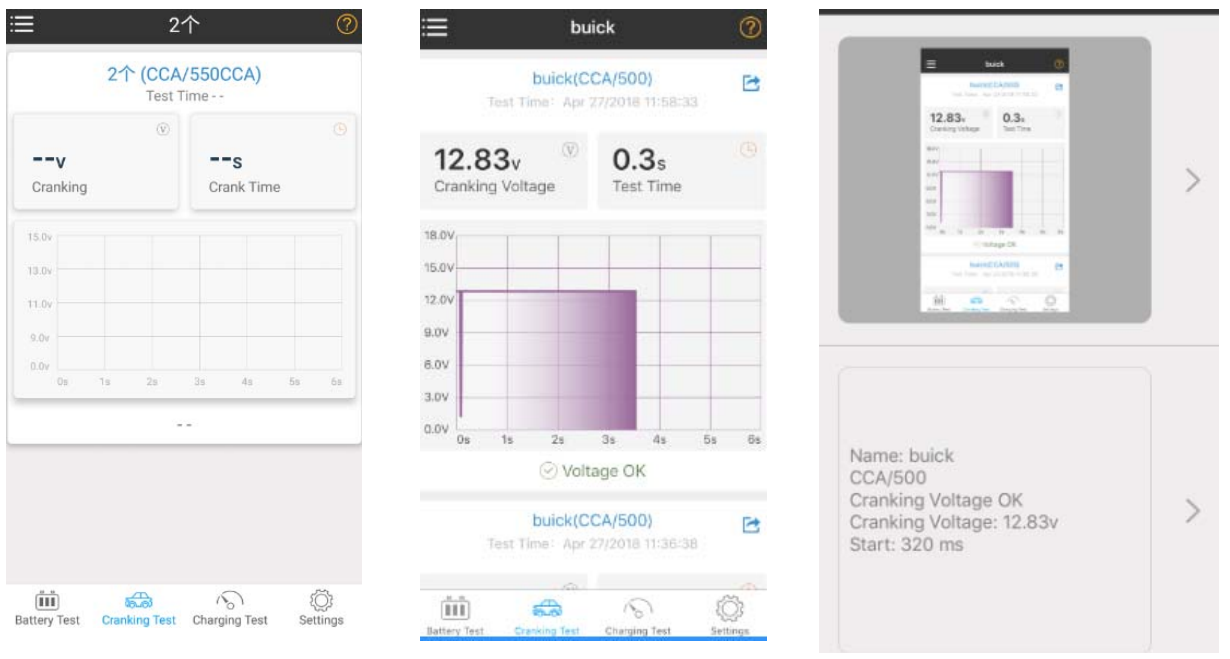

- 1). Press Cranking test to enter Cranking system test
- 2). Start the engine, it will come up the relative the graph and parameter: cranking voltage and test time.
- 3). Press Share icon, then it can be shared to your friends in picture or text file.

#### 6. Charging system test.

| ≔ 2↑ ⊘                                                                               | i <b>⊒</b> buick                                  | 0       | Select share mode                                                                                                    |   |
|--------------------------------------------------------------------------------------|---------------------------------------------------|---------|----------------------------------------------------------------------------------------------------|---|
|                                                                                      | buick(CCA/500)<br>Test Time: Apr 27/2018 11:59:03 | e       | a but @                                                                                                    |   |
|                                                                                      | Charging Voltage in Idle Speed<br>14.05v          | $\odot$ | Derging Willings in Mills Speed 32<br>Here State Speed 32<br>Here State Spee                                                                                                    |   |
| Step 1<br>Idle Condition Test                                                        | Standard Range                                    | .05,    | Buope Values in Let 20 U Solution                                                                                                    | > |
| Pls keep idle state turn off<br>air conditioner and other<br>electronical equipments | Charging Voltage in High RPM<br>14.04v<br>14.04v  | .04v    | TSEX Again<br>here CARCONCIN<br>Torritor Any APRICEST LINE OF<br>Torritor Any APRICEST LINE OF<br>TSEX Again<br>TSEX Again |   |
| TEST AGAIN                                                                           | Standard Range                                    |         | Here the original days the original                                                                                                    |   |
|                                                                                      | ○ Charging System OK                              |         |                                                                                                    |   |
|                                                                                      | Test Again                                        |         | Name: buick                                                                                                    |   |
|                                                                                      | buick(CCA/500)<br>Test Time: Apr 26/2018 14:55:41 | C       | CCA/500<br>Charging System High<br>No-load Voltage : 14.05v, Voltage                                                                                                    | > |
|                                                                                      | Charging Voltage in Idle Speed<br>14.24v          | (V)     | OK<br>Loading Voltage : 14.04v, Voltage<br>OK                                                                                                    |   |
| Battery Test Cranking Test Charging Test Settings                                    | Battery Test Cranking Test                        | €.∠4v   |                                                                                                    |   |

- 1). Press Cranking test to enter Cranking system test
- 2). Start the engine, it will come up the relative the graph and parameter: cranking voltage and test time.
- 3). Press Share icon, then it can be shared to your friends in picture or text file.

| Settings             |       | Battery Tes                                    | st Report            |  |  |
|----------------------|-------|------------------------------------------------|----------------------|--|--|
|                      |       | Store Name                                     |                      |  |  |
| Generate Report      | /     | Vehicle Registration                           | Vehicle Registration |  |  |
| Device management    | >     | Battery Name<br>Pis input battery name         |                      |  |  |
| 30.A3.08.AZ.79.3A    |       | Battery Model<br>Pie insult battery model      |                      |  |  |
| Version Illustration | >     | Date & Time:Apr 26                             | 6/2018 14:51:20      |  |  |
| FAO                  | >     | BATTERY TEST<br>Test Result Good battery       |                      |  |  |
| T A Sg               |       | Battery Type                                   | c                    |  |  |
| Feedback             | >     | Rated CCA                                      | 5000                 |  |  |
|                      |       | Measured DCA                                   | 5660                 |  |  |
| Manalan Ma           | V2.06 | Battery Voltage                                | 12.                  |  |  |
| Version No.          | V2.06 | Internal Resistance                            | 5.2                  |  |  |
|                      |       | SOC(State of Charge)                           | 100%                 |  |  |
|                      |       | SOH(State of Health)                           | 100%                 |  |  |
|                      |       | START PERFORMAN<br>Text Result Cranking Votage | CE TEST              |  |  |
|                      |       | Cranking                                       | 12.8                 |  |  |
|                      |       | Start Time                                     | 320                  |  |  |
|                      |       | CHARGING SYSTEM                                | TEST                 |  |  |
|                      |       | Landed                                         | 14)                  |  |  |
|                      |       | Unicaded                                       | 14.0                 |  |  |

- 1). General report: battery testing result, cranking and charging system testing result in one report
- 2). Device management: Manage the device Bluetooth ID code, and choice the different devices to use.
- 3). FAQ and version

#### **Technical Specifications**

Bluetooth name: BT1000 No password, automatically connect. Operating Temperature: -15 to 100 Degrees Celsius Plastic: Automotive Grade Physical Dimensions: 54 x 35 x 10 mm